### **화상회의 메뉴얼** S4메신저 사용방법

대한불교종계종 포교사단

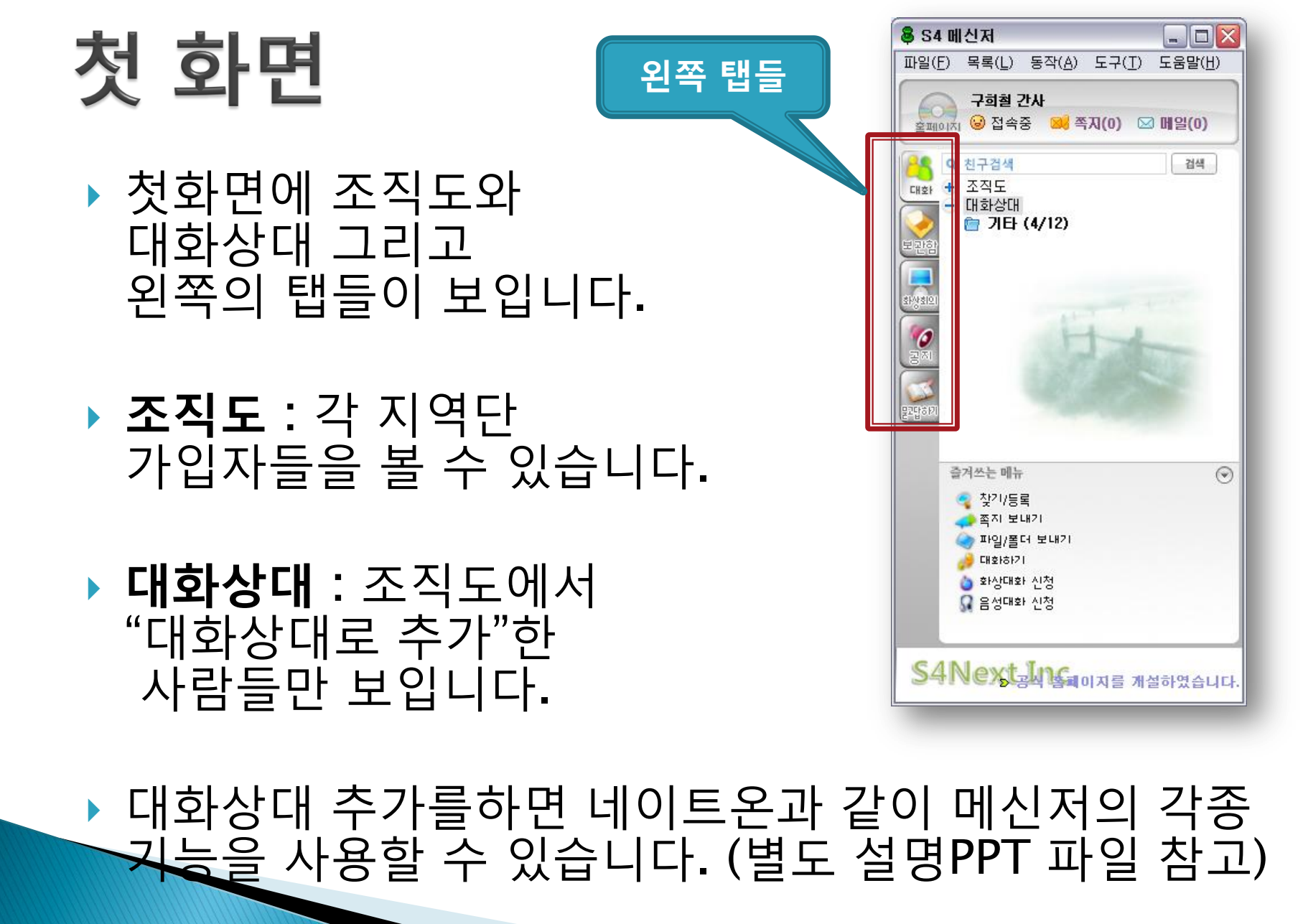

## 화상회의 입장방법

왼편 탭 중에 "화상회의"를 클릭
회의실명 확인 후 입장하기 클릭

|   | 蓦 S4 메신저 📃 🗆 🔀                                                                                                    |                                                                                                    |                         |                   |
|---|----------------------------------------------------------------------------------------------------|----------------------------------------------------------------------------------------------------|-------------------------|-------------------|
|   | 파일(E) 목록(L) 동작(A) 도구(T) 도움말(H)                                                                                            | ♥ 54 배선제<br>파일(F) 목록(I) 동작(A) 도구(T) 도                                                                                                    | - 응말(H)                 |                   |
|   | 구 <b>희철 간사</b><br>홈페이지 😼 접속중 😅 쪽지(0) 🖂 메일(0)                                                                              | 구희철 간사<br>홈페이지 😡 접속중 📫 쪽지(0) 🖂 🛙                                                                                                    | 1일(0)                   |                   |
|   | ● 친구검색     검색       대화     ● 조직도       ● 포교사단     ● 대화상대       ● 대화상대     ● ● ● ● ● ● ● ● ● ● ● ● ● ● ● ● ● ● ●           | 화상회의 conference                                                                                                    | 구희철님, 환영합니다.            |                   |
|   |                                                                                                    | 보관함 번호 구분 호스트                                                                                                    | 회의실명                    | 참여인원 정원           |
|   |                                                                                                    | 1    Pogyosadan                                                                                                    | n 포교사단 화상회의             | 입장하 1 8           |
| 0 |                                                                                                    | Image: State       Image: State       Image: State | 화상회의 서비스는 비비웨어에서 제공합니다. | Powered by Bbware |
|   | 즐겨쓰는 메뉴 (                                                                                                    |                                                                                                    |                         |                   |
|   | <ul> <li>작 찾기/등록</li> <li>주지 보내기</li> <li>파일/폴더 보내기</li> <li>6 패함/폰더 보내기</li> <li>3 화상대화 신청</li> <li>3 음성대화 신청</li> </ul> |                                                                                                    |                         | V                 |
|   |                                                                                                    |                                                                                                    |                         | 고사 호텔이고를 개성했여스니다. |
|   | S4Next Ine Salor all ru ou                                                                                                | S4Next Inc.                                                                                                    | 5                       | 응덕 솜페이지를 개를얐합니다.  |
|   |                                                                                                    | 대한불                                                                                                    | 교종계종 포교사단               |                   |

## 지역단 메신저ID

| 지역단     | ID     | 메신저에 등록된 이름 | 비고        |
|---------|--------|-------------|-----------|
| 본단      | pogyo1 | 포교사단        |           |
| 서울경기지역단 | pogyo0 | 서울경기        |           |
| 부산경남지역단 | pogyo2 | 부산경남        | 초기 비밀번호   |
| 대구경북지역단 | pogyo3 | 대구경북        | : 1111    |
| 대전충남지역단 | pogyo4 | 대전충남        | • 각 지역단에서 |
| 충북지역단   | pogyo5 | 충북          | 회원정보에서    |
| 광주전남지역단 | pogyo6 | 광주전남        | 변경 하시면    |
| 전북지역단   | pogyo7 | 전북          | 됩니다.      |
| 강원지역단   | pogyo8 | 강원          |           |
| 미주지역단   | pogyo9 | 미주          | 1         |

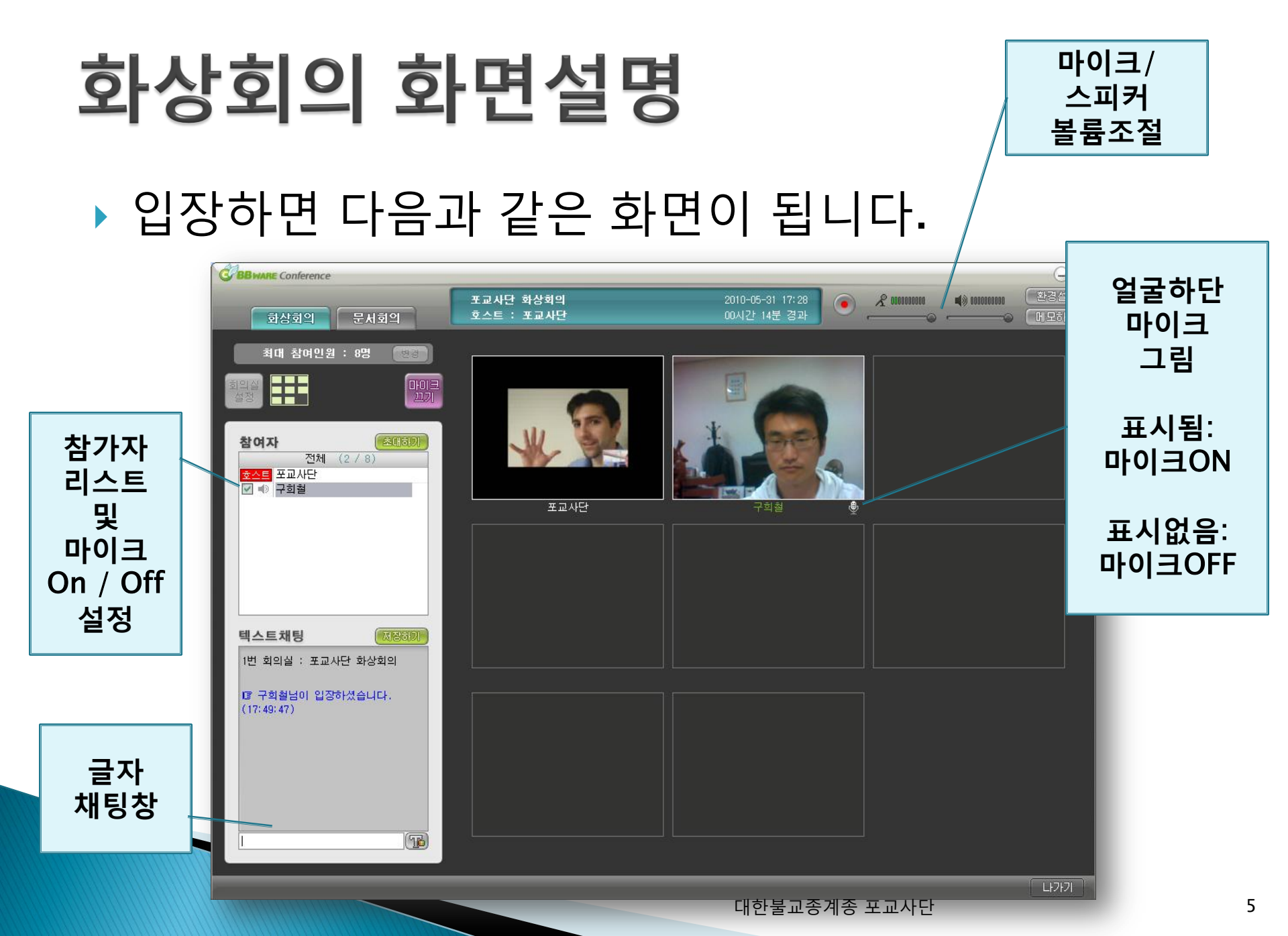

#### 가급적 채팅창이나 화면으로 발언권을 얻은 후, 마이크를 키고 말합니다.

▶ 발언을 하고 싶을 때 :

### 들어오자 마자 마이크를 끕니다. (모두 마이크 키면 소리가 잘 안들립니다.)

## 화상회의 요령 1

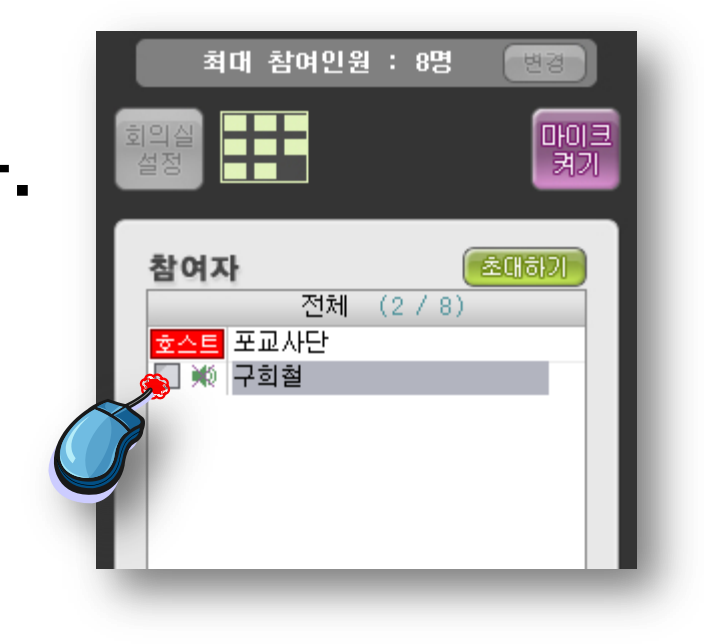

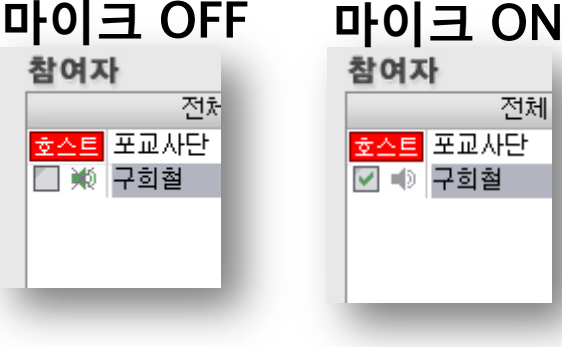

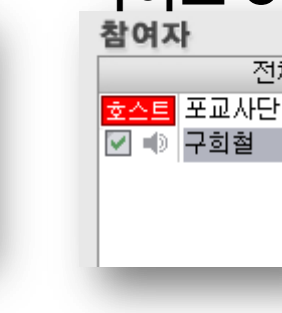

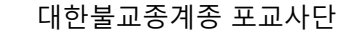

#### 직접 만나는 회의가 아닌 만큼 질서가 중요합니다. 회의진행자(호스트)의 통제에 잘 따라주십시오. 화면/음성만 의존하지 마시고 글과 음성을 함께 이용하시길 권합니다.

# ▶ **화면 좌측하단은 채팅창**입니다.

화상회의 요령 2

텍스트채팅 전장하기 1번 회의실 : 포교사단 화상회의 1명 구희철님이 입장하셨습니다. (18:41:43) 구희철 : 안녕하세요 구희철 : 구희철입니다. 구희철 : 발언권을 주십시오.

## 화상회의 요령 3 (회의순서)

| 순서 | 행동                                                                                                    | 비고                                                                                                    |
|----|----------------------------------------------------------------------------------------------------|----------------------------------------------------------------------------------------------------|
| 1  | 참가자 화상회의 참여<br>: 미리 회의자료를 인쇄하여 회의에 참여 - 참가자는 참석과<br>동시에 마이크 끔.                                         |                                                                                                    |
| 2  | 테스트 시간(약 20분)                                                                                          | 각 지역단별, 전체 음량과 화상 테스트                                                                                        |
| 3  | 호스트(회의진행자)의 개회 선언                                                                                      | 화상회의는 다소 산만할 수 있기 때문에 맺고 끝<br>는 것이 분명해야함                                                                     |
| 4  | 회의진행(호스트 단독 발언 시) - 호스트 외 전원 마이크 끔                                                                     | 호스트가 느끼기에는 소리가 전혀 들리지 않기<br>때문에 다른 사람들이 안들리는 것으로 느끼지만,<br>사실 모두 듣고 있음.                                       |
|    | 회의진행(발언신청 있을 때)★★<br>① 발언요청자는 손을 들거나 글로 발언요청<br>② 진행자가 발언권 부여<br>예) "○○지역단, 말씀하십시오"<br>③ 요청자 마이크 키고 발언 | 발언요청자가 별로 없을 때는 평시 회의처럼 자<br>유롭게 마이크를 키고 발언할 수도 있음.<br>그러나 발언요청자가 두 명이상 늘어나면 소리가<br>섞이고 잘 안들리므로 진행자의 조율이 필수! |
| 5  | 논의가 끝나면 호스트(회의진행자)의 폐회 선언                                                                              | 대하루고속계속 표교사다                                                                                                 |

### 당부사항

- 이상의 요령들을 숙지하셔서 화상회의를 참여하시 길 바랍니다.
- 그리고 화상회의는 순번대로 말하거나, 발언권을 얻은 후 말해야 하기 때문에 진행속도가 다소 느릴 수도 있습니다.
   차분히 회의에 임해주시길 바랍니다.

### 문서회의 모드

- 문서회의 모드는 발표자 화면을 공유하면서 발표를 듣는 기능입니다.
- 화상은 불가능하지만,
   채팅이나 음성으로
   의견을 줄 수 있습니다.
- (호스트/발표자는 별도로 기능 숙지 필요)

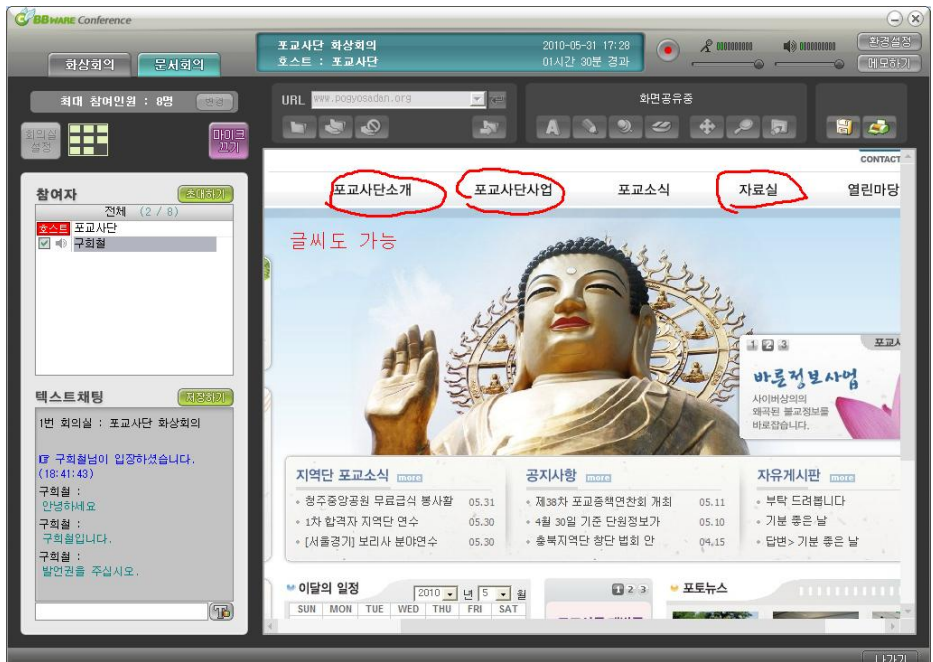